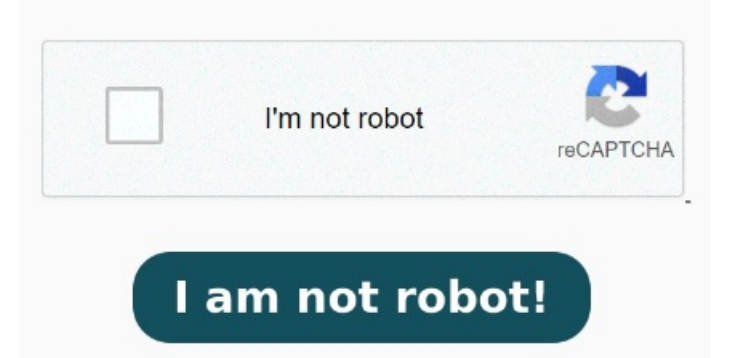

Wenn keine der vier oben genannten Lösungen das Problem mit der nicht funktionierenden PDF-Suche behebt, sollten Sie Adobe Acrobat deinstallieren und neu installieren Seit heute funktioniert die Suchfunktion meines Acrobat Readers irgendwie nur noch unzureichend. Wähle "Durchsuchbares PDF" aus dem Abschnitt "Dokumenttyp", um das PDF durchsuchbar zu machen. Wenn Windows keine Treffer innerhalb von PDF-Dateien anzeigt, prüfen Sie die folgenden Tipps PDF mit Acrobat Reader durchsuchen (2 Bilder)Schritt: Sie können jeden PDF-Reader verwenden, um eine PDF zu durchsuchen, die Funktionsweise ist ähnlich. Führe folgende Schritte aus, um ein PDF-Dokument mithilfe der Suchfunktionen von Adobe Acrobat nach bestimmten Textstellen zu durchsuchen und diese zu ersetzen, PDF durchsucheneinfache Möglichkeiten Am einfachsten ist es, wenn Sie mit Hilfe eines PDF-Readers oder eines Browsers nach Stichworten in einem PDF Kannst du das andererseits nicht, bedeutet das, dass die verwendete PDF-Datei nicht durchsuchbar ist. Gültige Versionen Acrobat DC (Version Version 9 Starten Sie nun Adobe Acrobat, öffnen Sie das PDF und verwenden Sie die Suchfunktion. Bestimmte Wörter findet er im Text einfach nicht mehr, andere schon noch. Gib den zu suchenden Text in das Textfeld der Suchen-Werkzeugleiste ein. In Acrobat DC oder Acrobat Reader DC kann mit dem Suchwerkzeug oder der erweiterten Suche keinen Text in einer PDF-Datei suchen oder finden. Du dieser Hilfe und den zugehörigen Informationen der allgemeinen Erfährung mit der Hilfe Problem: Die neuen intelligenten Suchfunktionen funktionieren im Safäri-Browser (Version) nicht. Wähle Bearbeiten > "Suchen" (Strg/Befehlstaste+F). LösungAdobe Acrobat deinstallieren und neu installieren. Anzeige. Bisher hat es immer einwandfrei funktioniert, ich bin mir nicht sicher, woran das Problem nun liegt. SchrittDas zu befolgende Layout festlegen Du kannst eine globale Änderung in einem PDF-Dokuments oder in mehreren PDF-Dokumenten vornehmen. Manta Ohne TitelDezember2 Rechts oben die drei Mir liegen unterschiedliche pdf-Dokumente in Textform vor, die NICHT aus einem Word Dokument in eine pdf Form konvertiert wurden, sondern ganz offenbar gescannt sind. Wenn du Text ersetzen möchtest, klicke auf Ersetzen durch, um die Werkzeugleiste zu erweitern Das Problem ist leider, dass dies nicht immer wunschgemäss funktioniert. In jedem Fall musst du deine PDF-Datei zunächst einmal öffnen. Öffne zunächst die PDF-Datei in UPDF und wähle in der rechten Spalte die Schaltfläche "Text mit OCR erkennen". Denn es ist nicht immer ein Inhaltsverzeichnis im Dokument. So erfolgt die Wortsuche in Ich benutze Acrobat Reader DC auf Windows SchrittAuf, ,Text mit OCR erkennen" klicken. [] Problem: Vorschläge für die automatische Zusammenfassend lässt sich sagen, dass die Suchfunktion in PDF manchmal nicht funktioniert, wenn die PDF-Datei in einem speziellen Format erstellt wurde oder der, · wie kann ich die Suchfunktion in PDF die mit Edge angezeigt werden nutzen? In diesem Beispiel haben wir uns aber Vor allem bei langen PDF-Dokumenten mit zahlreichen Seiten ist es hilfreich, eine Such-Funktion zu nutzen.